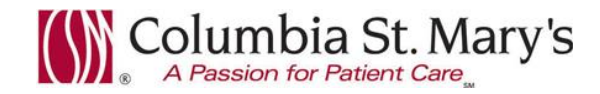

# Hospital EHR – Medical Staff Newsletter

July 2016, Volume 3, Issue 7

For questions, comments, or suggestions regarding the EHR or this newsletter, please contact me directly. Suzanne Wilkerson, MD\_ Medial Director Hospital Clinical Informatics <u>swilkers@columbia-stmarys.org</u>, 414-326-2519 (office), 414-557-6860 (Pager)

# **Topics this month**

Full access to ECG Images starting 7.11.16 Tips/Tricks – use of Autotext available in Depart Follow-up "comments" section Laboratory Utilization Committee – Alert Updates for 7.11.16 Discharge Neonatal DME Prescriptions, available 7.11.16 Radiology Orders – reason for exam field, reminder alert starting 7.11.16 In-House Support Reminder

# Full access to ECG Images starting 7.11.16

**Starting 7.11.16, preliminary ECG images will be available for viewing in the EHR.** Preliminary documents clearly state "Preliminary" at the top of the document. These documents have not yet had a cardiologist interpretation. Please be aware that the computer generated interpretation of preliminary images may contain inaccuracies.

ECG Images are easily accessible via Flow Sheet and Documents sections of the chart.

### Access via Flow Sheet

EKG Image (MUSE) = Final/Verified ECG interpretation available In Progress = Preliminary ECG (cardiologist interpretation pending)

| Showing results from (06/09/2016 - 0 | Show more results   |       |                         |
|--------------------------------------|---------------------|-------|-------------------------|
| Physician Office/Clinic View         | 06/17/2016 9:57 CDT |       | 06/09/2016<br>13:31 CDT |
| Cardiology/Vascular                  |                     |       |                         |
| EKG Image (MUSE)                     | EKG Image (         | MUSE) | In Progress             |

#### **Access Via Documents**

**Red** = Final/Verified ECG interpretation available

Pink = Preliminary ECG (no cardiologist interpretation)

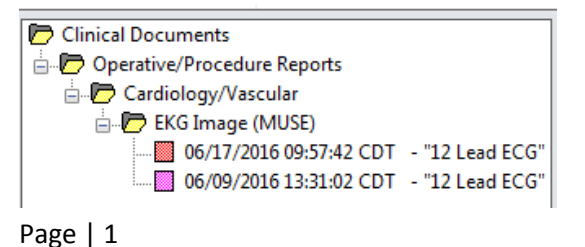

#### **Viewing ECG Images**

To view image (preliminary or final report), click on the image icon  $\blacksquare$  when viewing the report document.

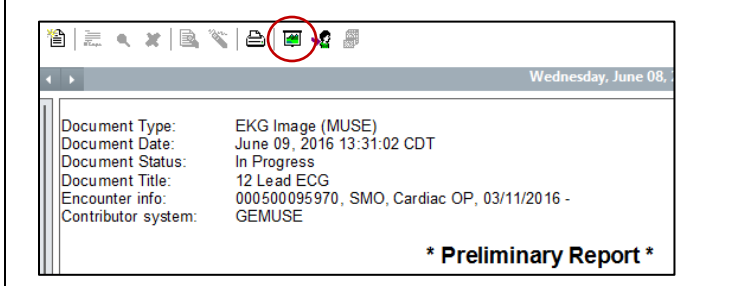

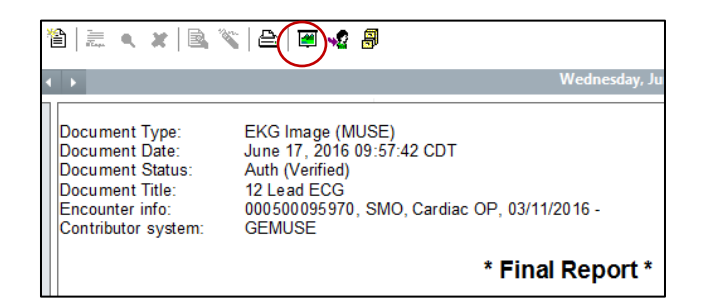

# Tips/Tricks – use of Autotext available in Depart Follow-up "comments" section

Autotext is available for use in "Comments" in the Follow-up Section of Depart.

Screen shots below show a custom autotext phrase instructing patient to have INR checked at follow-up appointment with PCP.

#### Autotext search.

| Instructions Follow Up              |                                              |                                         |
|-------------------------------------|----------------------------------------------|-----------------------------------------|
| Who                                 |                                              | When                                    |
| Provider Search                     |                                              | Within: 2 to 3 days                     |
| Organization/Clinic Search          |                                              |                                         |
| Free-text Follow Up                 |                                              |                                         |
| Favorites                           |                                              | Where                                   |
| Provider:                           |                                              | Follow up Address                       |
|                                     |                                              | Address<br>business (1)                 |
| Quick Picks                         |                                              | 2311 N Prospect Ave 3A                  |
|                                     |                                              | Milwaukee, WI 53211                     |
| Labetes Education                   |                                              |                                         |
| Medication Information              |                                              |                                         |
| Occupational Therapy                |                                              |                                         |
| Physical Therapy<br>Padialagu Tasta |                                              |                                         |
| Speech Therapy                      |                                              |                                         |
|                                     |                                              | Comment                                 |
|                                     |                                              | Predefined Comments Edit Comments       |
|                                     |                                              | A scheduler will call you within 1 week |
|                                     |                                              | Appointment has been scheduled for you  |
|                                     |                                              | Arrive 15 minutes early for appointment |
|                                     |                                              | Bring a copy of the order with you      |
|                                     |                                              | Call Central Scheduling to schedule     |
|                                     |                                              | Call the clinic to schedule appointment |
|                                     |                                              |                                         |
| Selected Follow up                  |                                              |                                         |
| Who When                            | Where                                        | Comments                                |
| 💢 Mitchell G Carneol 🛛 Within       | 2 to 3 days 2311 N Prospect Ave 3A Milwaukee | e, WI 53211I                            |

#### Phrase populated in Follow-up.

🛛 💢 Mitchell G Carneol 🛛 Within 2 to 3 days 2311 N Prospect Ave 3A Milwaukee, WI 53211 🤇 Have INR checked at this appointment to monitor warfarin. 🔿

### Laboratory Utilization Committee – alert updates for 7.11.16

The Laboratory Utilization Committee is committed to providing clinical decision support tools that encourage and support appropriate utilization of lab resources as well as improve patient satisfaction.

**CMP** is currently a **"Once Per Calendar Day" test**. This alert is creating challenges in the ICU setting due to the acuity of these patients. As such, it **will be updated to exclude ICU units.** 

#### Procalcitonin will be added to the "Once Per Calendar Day" alert rule in all hospital patient care areas.

Please direct any questions about the initiative as follows: Guillermo Martinez –Torres, MD Chair, Pathology and Laboratory Services 414-585-1448

Barbara Albrecht Administrative Director – Laboratory Medicine 414-585-1401

### Radiology Orders – reason for exam field, reminder alert starting 7.11.16

Radiology orders placed with a "Reason for Exam – DCP: Other (use special instructions)" will now require completing the "Special Instructions" field.

| Orders for Signature            |                    |           |                            |                                  |                 |
|---------------------------------|--------------------|-----------|----------------------------|----------------------------------|-----------------|
|                                 |                    | Status    | Start Details              |                                  |                 |
| to Sign                         |                    | 100 C     |                            |                                  |                 |
| 🛛 🞒 🖪 🛛 CT Head or Brain w/o I  | Contrast           | Order     | 06/27/2016 11:04 Start Dat | e 06/27/2016 11:04:00 CDT Routin | e, Other (use s |
| 0                               | (i                 |           |                            |                                  |                 |
| Details for CT Head or E        | Brain w/o Contrast |           |                            |                                  |                 |
| Details Order Comments          | Diagnoses          |           |                            |                                  |                 |
| - 181 - 18 - 19 - 19            | 1                  |           |                            |                                  |                 |
| n 2 h. 1.≥                      |                    |           |                            |                                  |                 |
| *Requested Start Date and Time: | 1. 1 States        | 104 🔁 CDT | *Priority:                 | Routine                          | -               |
| Exam needed by::                |                    |           | *Reason For Exam - DCP:    | Other (use special instructions) |                 |
| Consulting physician:           |                    |           | *Transport mode:           | Ambulatory                       | -               |
| 0.000 0.000 0.000               |                    |           |                            |                                  |                 |

If the "Other (use special instructions)" option is selected and no information is entered in the Special Instructions field, the following alert will display when attempting to sign the order. Click on Modify to return to the order details and complete the Special Instructions field, indicating an appropriate reason for exam.

| Discern: (1 of 1)                                                                                                    |
|----------------------------------------------------------------------------------------------------|
| Cerner Radiology - Required field                                                                                                    |
| Special Instructions should be entered when Reason for Exam = Other (use<br>special instructions). Please update order CT Head or Brain w/o Contrast to<br>be able to continue placing the order |
| Modily                                                                                                    |
| Page   3                                                                                                    |

# Discharge Neonatal DME Prescriptions, available 7.11.16

To assist with neonatal discharges from the hospital, custom DME orders are available. These include:

- Apnea Monitor
- Biliblanket
- Home Oxygen

These orders must be accessed Use ePrescribe to create a prescription order. (The same process you use for sending a medication prescription.) CMS requires specific details, such as NPI# and signature, on all DME orders. These details are only available on ePrescribe prescriptions.

Example Ordering Process (Shown here is search for "Apnea Monitor"):

- 1. From Orders in patient chart menu select + Add
- 2. Select the order type as "Discharge Meds as Rx," then use search field to find and select the order.

| Search: apne          | Contains 🗸 Advanced Options 🗸 Type: 🖥 Discharge Meds | as Rx |
|-----------------------|------------------------------------------------------|-------|
| 🖎 🖆 🚖 🕶 🖬 Folder:     | Search within: All                                   |       |
| Apnea Monitor Folders |                                                      |       |
|                       |                                                      |       |

3. Select the appropriate order sentence from the available order sentences, if applicable.

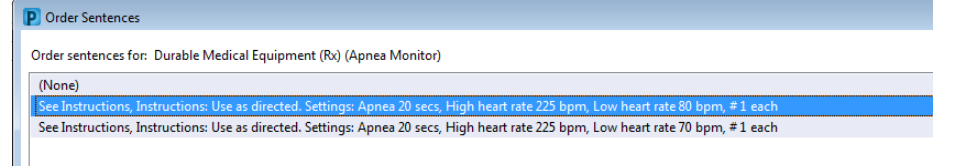

- 4. Complete Order Fields on prescription scratchpad.
  - o Confirm accuracy of special instructions and edit as needed
  - o Complete Indication field
  - "Send to" eRx printer on unit

| ose              | Route of Adminis Frequency Duration              |                                                            | *Dispense 30 90  | Refill |     |           |     |  |
|------------------|--------------------------------------------------|------------------------------------------------------------|------------------|--------|-----|-----------|-----|--|
| See Instructions | See Instructions                                 | See Instructions                                           | See Instructions | 1 each | • 0 | 🛨 🐈 🔓 In. | ∎ ¥ |  |
|                  | Indication: apnea w                              | ith associated brady                                       | /cardia          |        |     |           |     |  |
|                  | PRN:                                             |                                                            | ~                |        |     |           |     |  |
| Special Ins      | structions: Use as di<br>secs, Hig<br>heart rate | irected. Settings: Ap<br>Jh heart rate 225 bpr<br>e 80 bpm | nea 20<br>n, Low |        |     |           |     |  |
|                  |                                                  |                                                            |                  |        |     |           |     |  |
|                  |                                                  |                                                            |                  |        |     |           |     |  |

### **In-House Support**

In-house support is available <u>Monday through Friday from 8am to 4pm</u> on both Ozaukee and Milwaukee campuses from Caitlin and Kevin of the Clinical Informatics Team. They have offices on each campus and can provide both in person as well as over the phone assistance. Please do not hesitate to contact them directly during these hours.

> Connect to them directly by dialing Vocera and requesting "EHR support." Ozaukee Vocera Phone: 262-243-6707 Milwaukee Vocera Phone: 414-585-1995

### Soon we will place stickers with above contact information on the base of all hospital computer monitors.

Real-Time, In-House Support includes:

- Quick 1:1 assistance for help with using the EHR.
- Coaching sessions for EHR workflow and utilization optimization.
- Assistance with logging tickets for identified problems.

If potential needs are identified by other hospital staff members, you may be referred to Caitlin or Kevin. Please be gracious when you are contacted and use these coaching opportunities to enhance your efficient use of the EHR. The support team members are your allies and they want to help you. Also, these interactions are a good opportunity for sharing your ideas on how to improve the EHR.

For urgent/emergent EHR technical assistance outside of the above hours, contact the Help Desk at 414-326-2400. When asked for an extension, choose "7" for expedited transfer to a service desk analyst.